## <u>วิธีกำหนดสิทธิ์การใช้งาน Module Setup</u>

1.Login เข้าใช้งานโปรแกรม Prosoft GPS Web Application

2.เลือก Administrator > กำหนดสิทธิ์การใช้ระบบ > เลือกสิทธิ์ที่ต้องการกำหนดสิทธิ์ห้ามเพิ่ม หรือแก้ไขโชน > Edit

| 🍰 Tracking 👔 Analysis 🔝 | Shipment Route 🚳 Preventive 📈 Setup | 🤷 Administrator 🔋 🔒 Mobile RealTime 🚽 | Log out admin : บริษัท โปรชอฟท์ คอมเทค จำกัด |
|-------------------------|-------------------------------------|---------------------------------------|----------------------------------------------|
| Administrator           | 🕫 🗟 New Edit Delete                 |                                       |                                              |
| กำหนดเลขที่เอกสาร       |                                     |                                       |                                              |
| Security 🔨              | Look For : ทั้งหมด 👻                | Find                                  | View : All 👻                                 |
| กำหนดผู้ใช้ระบบ 🦊       | Date Option :                       | •                                     | Records per page : 10 💌                      |
| กำหนดสิทธิ์การใช้ระบบ   | 🗖 ชื่อ                              |                                       | รายละเอียด                                   |
|                         | 🔲 barcha                            |                                       |                                              |
|                         | Default                             |                                       |                                              |
|                         | Default1                            |                                       |                                              |
|                         | SALE                                | SL48-342                              |                                              |
|                         | SALE01                              | นางสาว อรวรรณ บัตถาทุม                |                                              |
|                         | 🔲 ขนส่ง                             | แผนกขนส่ง                             |                                              |
|                         | 🔣 📢 หน้า 🧻 / 1 (6 รายการ) 🕨 🛤       |                                       |                                              |

## 3. กำหนดรายละเอียดในส่วน Pages Permission > คลิกที่ Setup >เลือก สามารถใช้งานได้

| Pages Permission                                                                                                    |                                                                | ^ |
|----------------------------------------------------------------------------------------------------|----------------------------------------------------------------|---|
| rages reministen                                                                                                    | Setup<br>การใช้งาน<br>๋ ๗ สามารถใช้งานได้ ๗ ไม่สามารถใช้งานได้ |   |
| <ul> <li>สาทนตรหลุงกิตา</li> <li>กำหนดประเภทลูกค้า</li> <li>กำหนดผู้ประกอบการขนส่ง</li> <li>กำหนดรหัสรถ</li> <li>กำหนดรหัสรถ</li> <li>กำหนดรหัสน้ามัน</li> </ul>            |                                                                |   |
| <ul> <li>๗ กำหนดอัตราราคาน้ำมัน</li> <li>๗ General Option</li> <li>๗ ปฏิทินรถ</li> <li>๔ มิ Administrator</li> <li>๗ กำหนดเลขที่เอกสาร</li> <li>๗ กำหนดผูโช้ระบบ</li> </ul> | =                                                              |   |

4.กดปุ่ม **save** เพื่อบันทึกข้อมูล